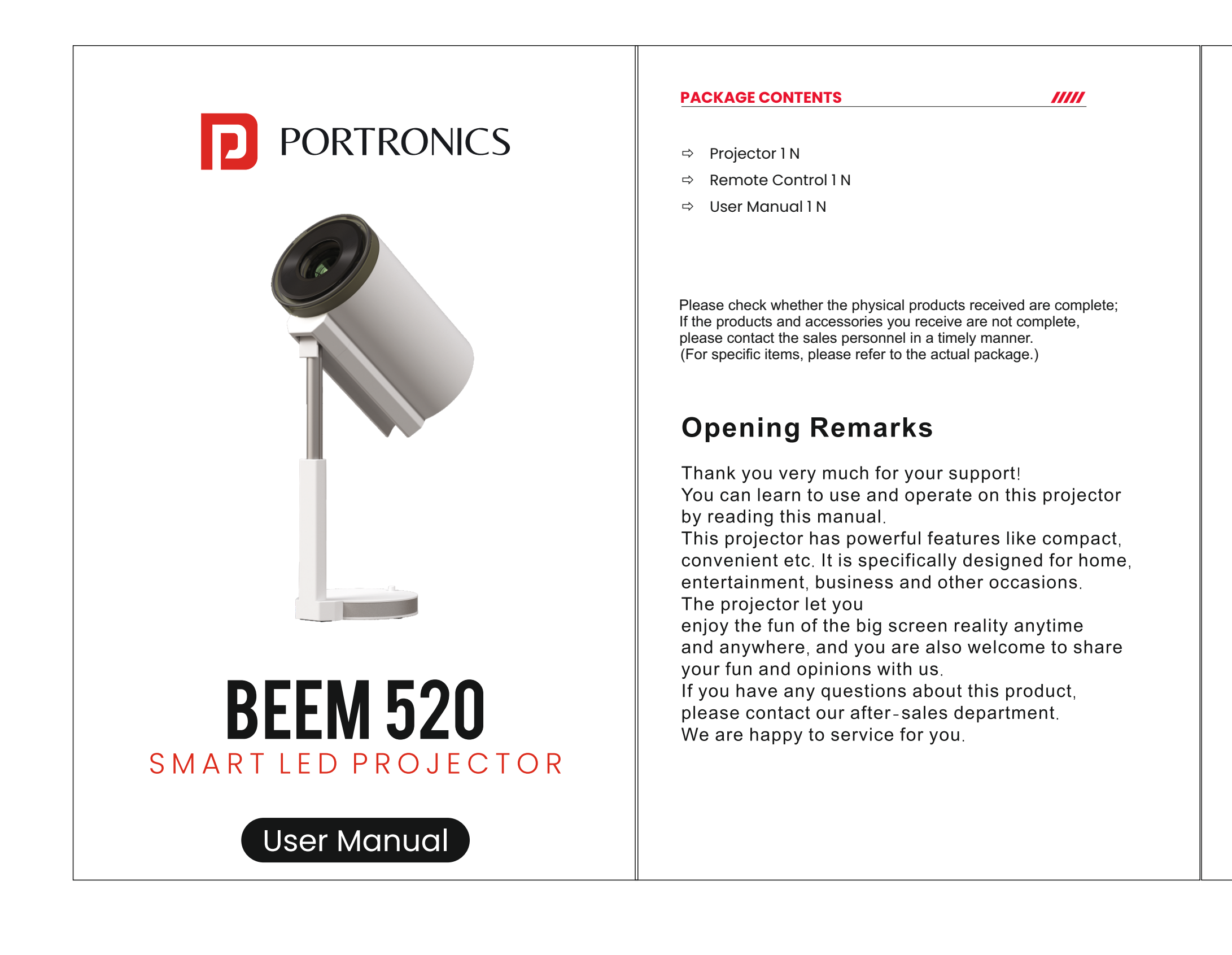

| THE SOFTWARE SETTINGS                                                                                                    | INTELLIGENT PROJECTOR                                                                            | THE SOFTWARE SETTINGS                                                                                                    | PICTURE ADJUSTMENT                                                                                                 | MEDIA PLAYER                                                                                                    |
|----------------------------------------------------------------------------------------------------|--------------------------------------------------------------------------------------------------|----------------------------------------------------------------------------------------------------|----------------------------------------------------------------------------------------------------|----------------------------------------------------------------------------------------------------|
| 1 Home Page                                                                                                    | 3 Language setting<br>Settings Screen - Select the appropriate language in System configuration. | 5 Wi-Fi setting<br>Select a hotspot and enter a password to connect.                                                                                                    | <ol> <li>Projection mode</li> <li>Select the projection method that suits you in the Settings screen.</li> </ol>   | You can play videos, music, or p<br>device in the following ways.                                                                                           |
| Swarch Home Shop Discover Apps  Everything Everywhere All at Once Trending I An unlikely hero (Michelle Yech) fights fearsome danger from the multiverse. Favorite Apps  Winter Apps  Winter Apps | Language<br>Afrikaans<br>Deutsch<br>English ✓<br>Filipino<br>Indonesia                           | WLAN On/Off       WLAN On/Off       Image: Direct-113HP Laser 178nw       Image: Direct-113HP Laser 178nw       Image: Direct-113HP Laser 178 | Projection Mode          Desktop Front Projection         Desktop Rear Projection         Ceiling Front Projection | (1) After the projector is turned on, ins<br>and the system will detect the exte<br>and a pop-up prompt will pop up.<br>and press the "OK" button on the    |
| Play Naxt                                                                                                    | Kiswahili<br>Melayu<br>Nederlands<br>Tiếng Việt<br>Türkçe                                        | ChinaNet-FDqA     Encrypted       IXIntech-2.4G     Encrypted       Image: blg     Encrypted       Image: ChinaNet-Z/Km     Encrypted                                                                                                    | Ceiling Rear Projection                                                                                            | File     Video     Music     Pict       System Volume Infor.     LOST DIR     Android                                                                       |
| 2 Projection Setting                                                                                                    | 4 Time setting                                                                                   | 2 Bluetooth Settings                                                                                                    | 2 Picture correction                                                                                               | Music Podcasts Ringtones                                                                                                    |
| General Settings   Image: Setting setting setting                       | Settings screen - Select the appropriate time Settings for you in System Configurationg          | Bluetooth launch mode<br>Bluetooth device<br>第元素F6         1950a_be311         1950a_be311         0 PPPO Reno6 56         ※ MI BT18 BLE         BLQ                                                                                                    | Select Manual keys in the setting interface screen correction.                                                     | Due to frequent software updates, the in<br>may vary. Please focus on the actual inter<br>(2) Press the signal input button<br>and select USB device to tur |
| Notes: With the update of system version, there will<br>be differences from the actual interfaces. Please<br>refer to the displayed interfaces as final.                                                                                                    |                                                                                                  | Notes: With the update of system version, there will<br>be differences from the actual interfaces. Please<br>refer to the displayed interfaces as final.                                                                                                    |                                                                                                    |                                                                                                    |

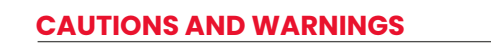

/////

- 1. Do not install the machine where directly blown by the air conditioner,
- the water condensed or high temperature may cause machine failure. Make sure that there is sufficient ventilation and the ventilation is not
- blocked, so as to avoid the accumulation of hot air in the machine 3. Prevent clips or paper falling into the machine, and do not put any
- metal objects into machine. If accidentally happens, please turn off the power immediately and let qualified personnel fix it.
- 4. Due to avoid the risk of leakage, do not place any liquid on the machine. 5. When transporting the projector, please use soft packaging materials to protect the lens from scratches please install the lens protection cover, nonviolent during transporting.
- 6. During or after the projection, the vicinity of the exhaust vent will become hot, non-touch with your hands.
- Do not look into the lens while the machine is powered on, it may cause serious damage to your eyes.

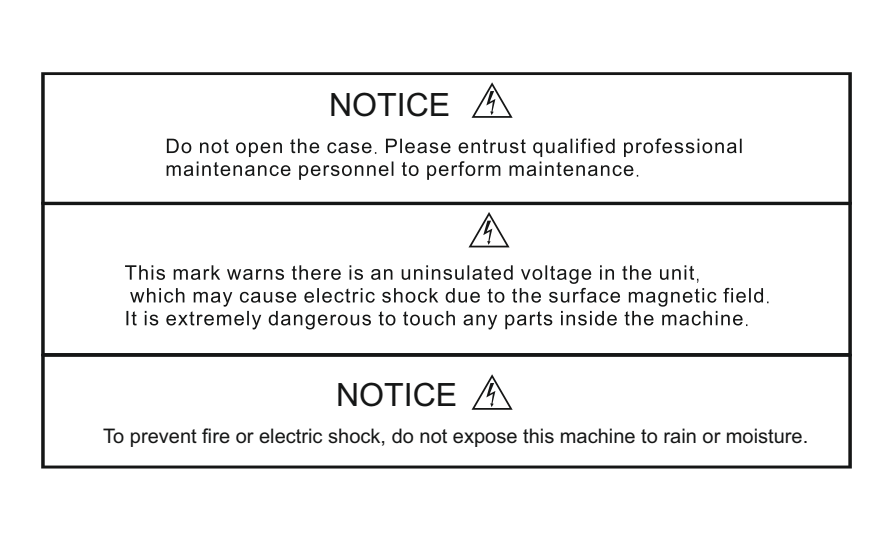

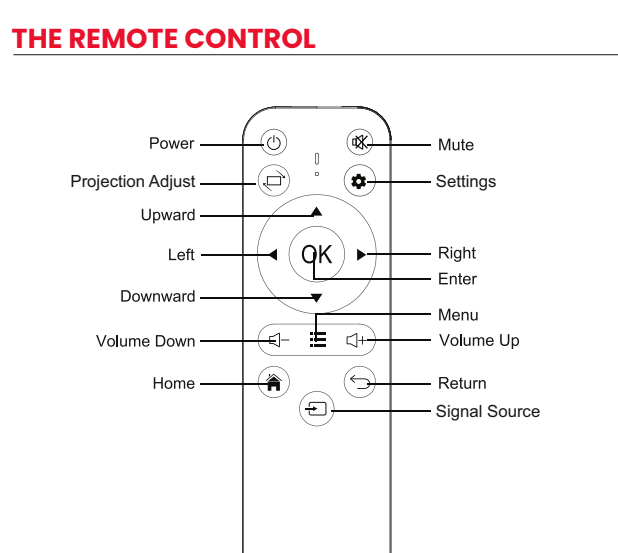

/////

## **Remote Control Description**

- 1 Power: Turn ON or OFF the projector
- 2 Mute: Mute or unmute the projector speaker 3 Projection Adjust: Mirror and/or flip projection
- 4 Settings: Open projector Settings
- 5 Direction Keys: Up, down, left and right navigation
- 6 Enter: Performs Open or accept action
- 7 Volume +/-: Increase / decrease speaker volume
- 8 Menu: Open the menu of applications or files
- 9 Home: Go to homepage
- 10 Return: Back to previous menu or close current applications
- 11 Signal Source: Switch between projection sources

## **INSTALLATION AND DEBUGGING**

- through adjustment, please move the fuselage to adjust it appropriately.
- automatic focusing.
- operating the remote control.
- \*Please select the appropriate operation method for projector you are currently using. Here are some

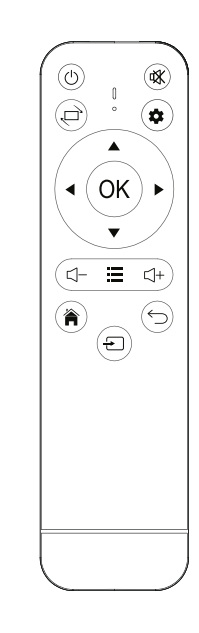

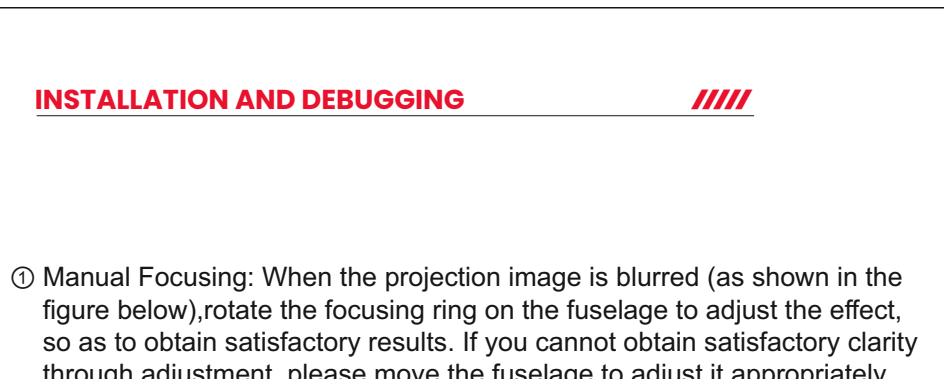

② Autofocus: For versions with autofocus capability, after enabling the autofocus function in the settings interface, the mobile device can achieve

③ Autofocus: Whether it's autofocus or manual focusing, as long as the version has the autofocus function, the focal length can be adjusted by

| for your device<br>e general guide | based on the model<br>lines to consider: | and version of the |
|------------------------------------|------------------------------------------|--------------------|
| _                                  |                                          |                    |
|                                    | ABCD                                     |                    |
| Blur<br>Dis                        | ry ImageProjec<br>stance Referen         | ction              |
| r                                  | Ļ                                        |                    |

ABCD

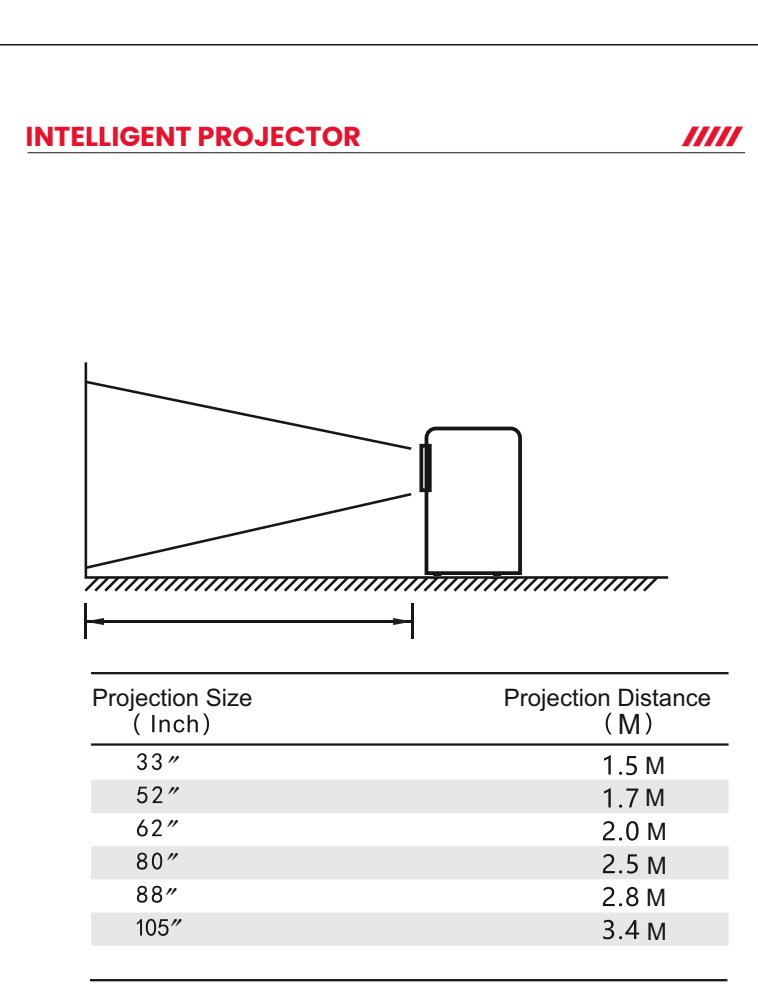

## How To Power Off

1.Press the ON/OFF button on the remote control or the power switch on the unit.

2.Put the lens cap on and store the unit in a dry and cool place.

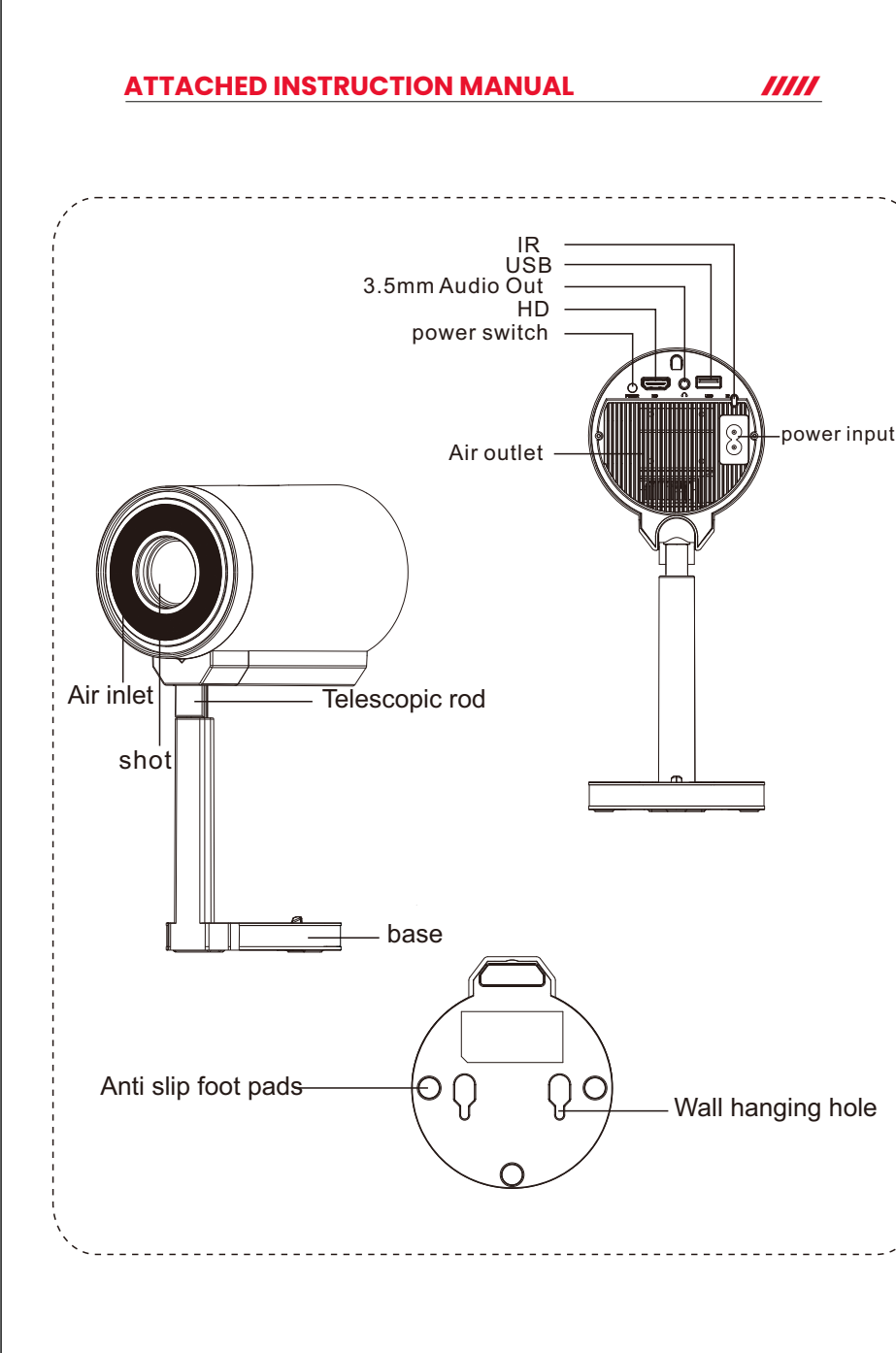

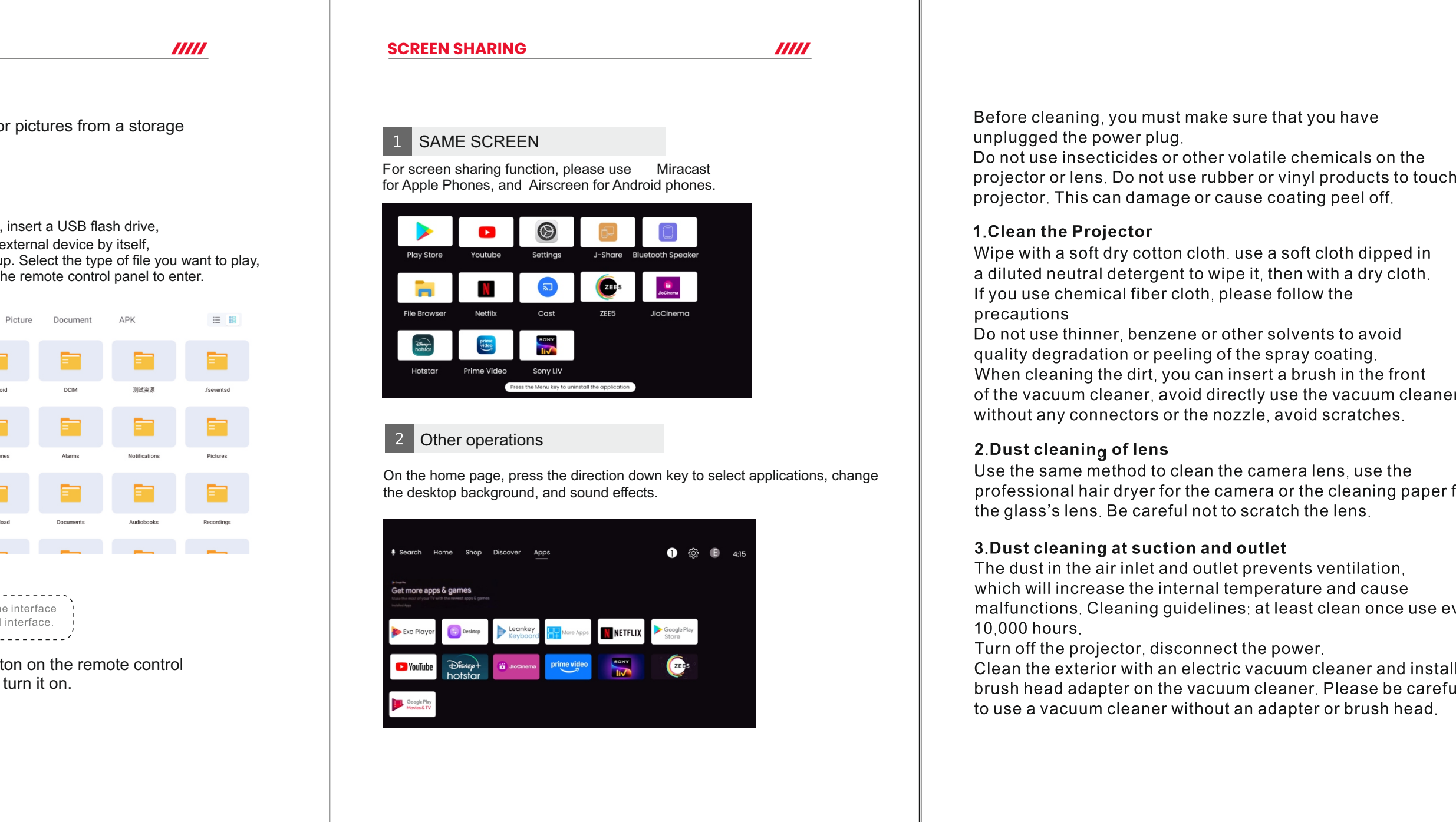

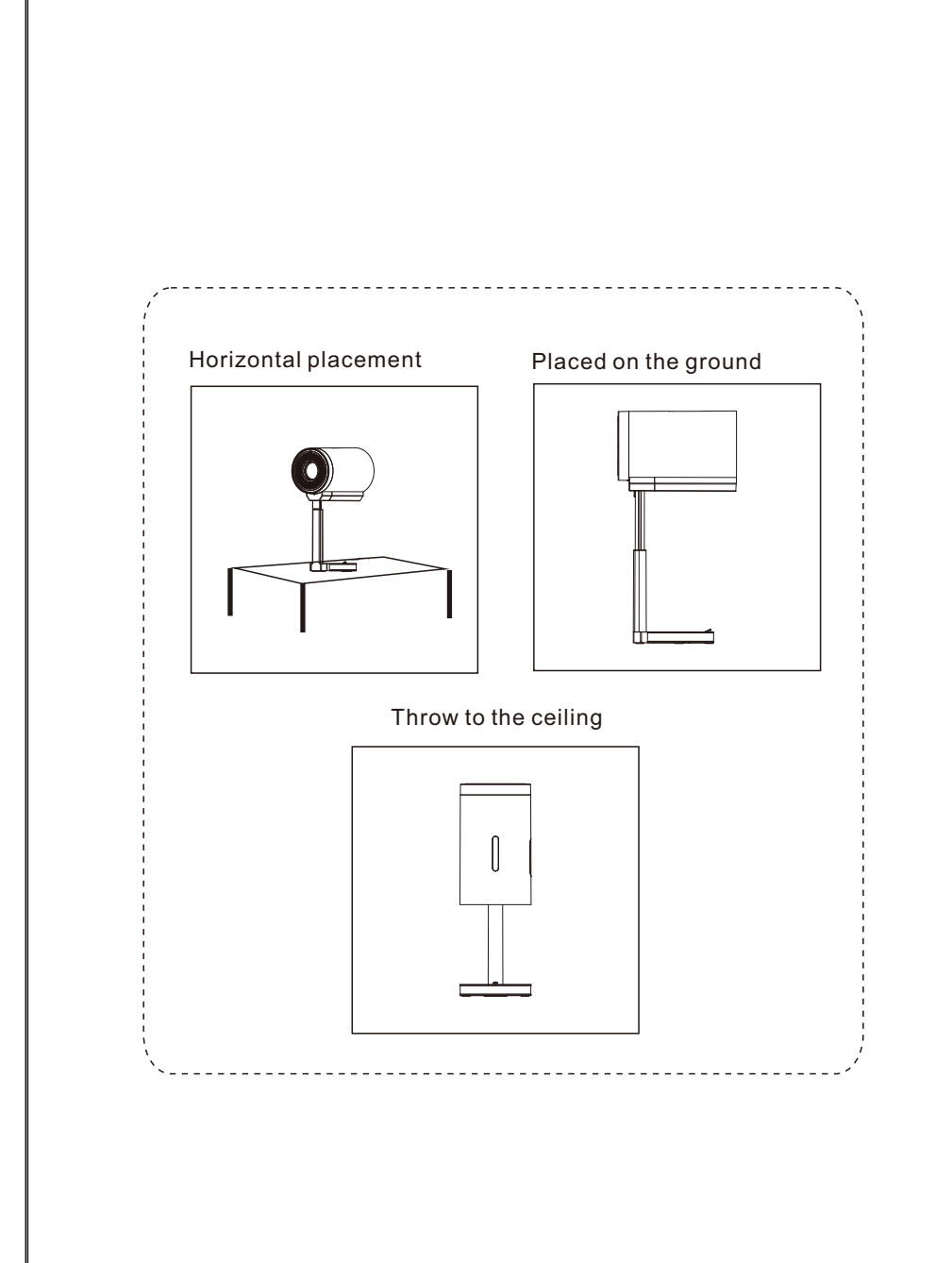

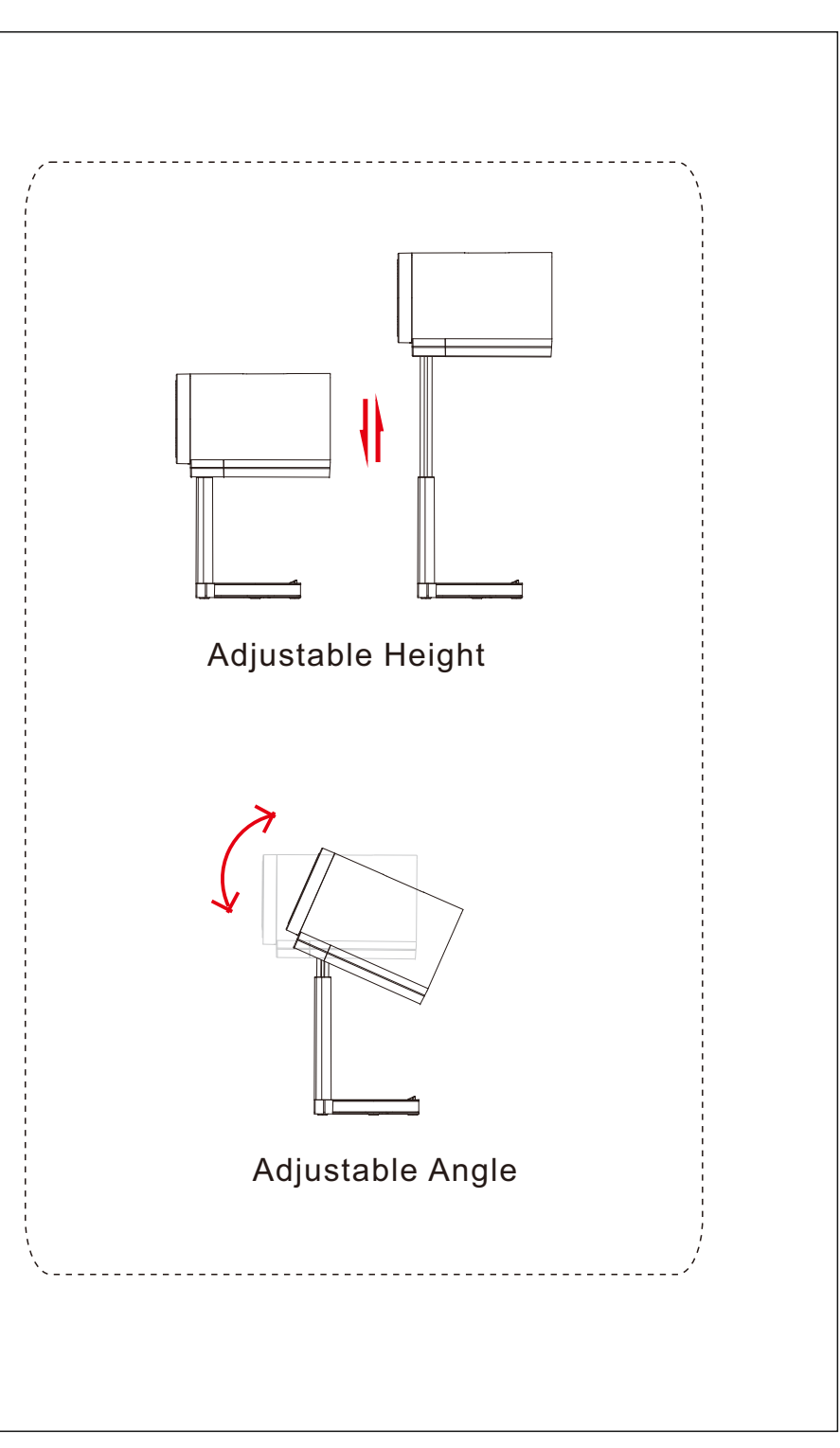

| n the                  | PLEASE NOTE       ////////////////////////////////////                                                                                                    | Note: Any damage caused by physical impact, water/liquid, fire, etc.<br>caused by the customer or nature shall not be covered under warranty.<br>Only product design, feature and functionality-related faults can be<br>considered. As per the brand's discretion, the product is eligible for<br>repair and not for replacement, during the warranty period. |
|------------------------|----------------------------------------------------------------------------------------------------|----------------------------------------------------------------------------------------------------|
|                        | <ul> <li>Please use high quality power cord and under specified rated power supply.</li> </ul>                                                                                                    | PORTRONICS                                                                                                    |
| for                    | <ul> <li>When projector is working, please do not look directly into the lens, the strong light will flash your eyes and cause slight pain. Children should use the projector under the supervision of adults.</li> <li>Do not cover the vents of projector and ensure it is in a well-ventilated area when in use, positioned at least 2 feet away from the wall from behind. Heating will reduce the life of projector and cause danger.</li> <li>Please cut off the power if the projector is out of use for long time.</li> </ul> | www.portronics.com<br>For Support<br>Visit : www.portronics.com<br>E-mail : help@portronics.com<br>Contact No.: +91 9555245245<br>(Working Hours: Monday - Saturday, 10:00am - 6:00pm)                                                                                                    |
| very<br>II a<br>ul not | <ul> <li>Users or third-party professionals should not attempt to disassemble the projector for testing and maintenance, in which case, the warranty will be void.</li> <li>For optimal viewing performance, the projector should be positioned at a height of 5 feet from the ground and at least 5 feet away from the wall or screen in the front.</li> <li>Use the remote control from behind the projector for convenient operation.</li> </ul>                                                                                   | E-Waste Management<br>E: info@3rrecycler.com<br>For E-Waste & ROHS compliance<br>refer to www.portronics.com/ewaste                                                                                                    |